# PXBCM Meter Color Touchscreen Display User Manual

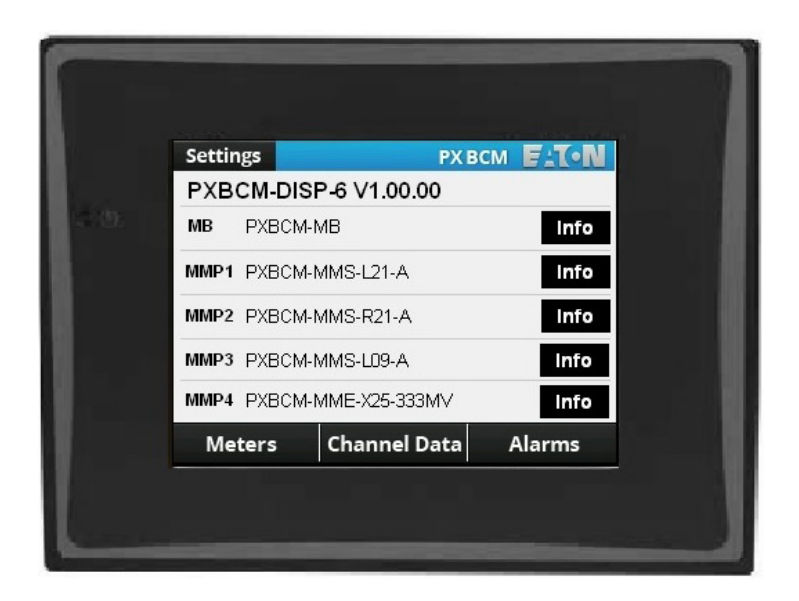

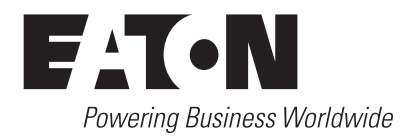

# **1** Introduction

The Eaton PXBCM Meter 6" Color Touchscreen Display (PXBCM-DISP-6) is pre-programmed to communicate with Eaton PXBCM-MB Meters. The programming allows access to branch-circuit-monitor data and meters through the PXBCM meter base. The built-in navigation functions are simple and convenient, allowing easy navigation between screens. The display has been designed to display overall system information for up to 25 configured virtual meters, 100 channel data meters, and alarms.

## 2 Installation

For installation and connection information, please refer to "PXBCM Meter Color Touchscreen Display Quick Start Guide" (Eaton Pub. #TD150016EN).

## **3** Using the Touchscreen

#### 3.1 Basic Navigation

Basic navigation between the screens is accomplished by touching labeled tabs, category areas, buttons or other available selections. In addition, unused areas of the screen can be used to navigate back to the home screen.

The home screen provides access to Meter Base (MB) information, Meter Module (MMP1-MMP4) information, Virtual Meters, Channel Data, or Alarms. Touching a tab, category, or information button will take the user to the selected screen (see Figure 1).

| Settin        | gs      | PX B          | SCM EIT | ž    |
|---------------|---------|---------------|---------|------|
| PXB           | CM-DIS  | P-6 V1.00.00  |         |      |
| МВ            | PXBCM-I | MB            | In      | fo   |
| MMP1          | PXBCM-I | MMS-L21-A     | Int     | fo   |
| MMP2          | PXBCM-I | MMS-R21-A     | Int     | fo   |
| MMP3          | PXBCM-I | MMS-L09-A     | Int     | io i |
| MMP4          | PXBCM-I | MME-X25-333MV | Int     | io   |
| Met           | ters    | Channel Data  | Alarms  | ;    |
| <br>Virtual N | leters  | Channel Data  | Alarms  |      |

# Figure 1. Navigating from the Home Screen to Virtual Meters, Channel Data, or Alarms Screens.

Touching the information button on the MB row will take the user to the screen with Meter Base information (see Figure 2).

| Back Previous   | Next         |          |
|-----------------|--------------|----------|
|                 |              | E:T·N    |
| MB Info         | Firmware 1   | .00.00   |
| Assembly Name : | PXBCM-MB     |          |
| Part Number :   | 66C2887G01   |          |
| Assembly Rev :  | 01           | Ethernet |
| Board Rev:      | 01           |          |
| Serial Number : | 150801M11234 |          |
| Mode Switches : | OFF OFF      |          |
| Meters          | Channel Data | Alarms   |

#### Figure 2. Meter Base Information.

As with many of the screens, the header contains several navigation buttons. Touching the "Back" arrow will return the user to the previous level in the hierarchy, in this case, the home screen. Touching the "Next" arrow will take the user to the next associated screen, MMP1 information in this case. Touching the "Previous" arrow will take the user to the previous associated screen, MMP4 information in this case.

Touching the information button for one of the Meter Modules (MMP1-MM4) will take the user to the appropriate screen with information for the selected Meter Module (see Figure 3).

| Back      | Previous | Next         |        |
|-----------|----------|--------------|--------|
|           |          |              | E-T-N  |
| MMP2      | Info     | Firmware 1   | .00.00 |
| Assembl   | y Name:  | PXBCM-MMS-F  | R21-A  |
| Part Num  | nber:    | 66C2313G01   |        |
| Assembl   | y Rev:   | 02           |        |
| Board Re  | ev:      | 01           |        |
| Slave As  | sembly:  | 01           |        |
| Serial Nu | imber:   | 150120M21234 |        |
| Mete      | ers      | Channel Data | Alarms |

Figure 3. Meter Module Information.

#### 3.2 Meters Tab

Touching the Meters tab will take the user to the list of configured Main and Virtual Meters (see Figure 4). There are up to 25 virtual meters (7 on each of the first three pages and 4 on the fourth page).

|     |              | •        | #1-#25 | F:T•N |
|-----|--------------|----------|--------|-------|
| Vir | tual Meters  |          |        | Main  |
| 1   | HVAC BldgA   | <b>`</b> | L      | Data  |
| 2   | Lighting A01 |          |        | Data  |
| 3   | Lighting A03 |          |        | )ata  |
| 4   | Lighting A05 |          |        | Data  |
| 5   | Chiller A    |          |        | Data  |
| 6   | Elevator     |          |        | Data  |
| 7   | Exterior A01 | 1        |        | )ata  |
|     |              | A        | T      |       |

Figure 4. Main and List of Virtual Meters.

Each Virtual Meter or Main has a couple screens containing detailed data for the selected meter (see Figure 5).

#### 3.3 Channel Data Tab

Touching the Channel Data Tab will take the user to a Category Selection screen (see Figure 6). Once there, the user will be able to select one of nine categories.

- The Voltage Pairing category identifies the current channel name and associated voltage for each current channel.
- The Voltage category displays the three line-to-line voltages and three line-to-neutral voltages.
- The Amps/Max Amps category displays the present RMS amps and largest recorded amps for each channel.
- The Fwd./Rev. Energy category displays the accumulated Forward kWh and Reverse kWh for each channel.
- The Watts/Max. Watts category displays the present RMS watts and largest recorded watts for each channel.
- The VA/Max.VA category displays the present RMS VA and largest recorded VA for each channel.
- The Amp Demand/Peak category displays the most recently calculated Amp Demand and largest recorded Amp Demand for each channel.
- The Fwd./Rev. Demand category displays the most recently calculated Forward Watt Demand and Reverse Watt Demand for each channel.
- The Power Factor category displays the apparent power factor for each channel.

| •                                                                                 | •                                                        | Main Me                                                                     | eter                                                                | •                                      |                                         | •            | Main         | Mete                                   | er                                    |
|-----------------------------------------------------------------------------------|----------------------------------------------------------|-----------------------------------------------------------------------------|---------------------------------------------------------------------|----------------------------------------|-----------------------------------------|--------------|--------------|----------------------------------------|---------------------------------------|
| CT Rating                                                                         | 2000                                                     | Breaker Rating                                                              | 2000                                                                | Fwd. [                                 | Demand                                  |              | 281          | 1901                                   | Watts                                 |
| Watts 1                                                                           | 19750                                                    | Max Watts                                                                   | 258071                                                              | Rev. D                                 | emand                                   |              |              | 0                                      | Watts                                 |
| VA 1                                                                              | 37644                                                    | Max VA                                                                      | 266390                                                              | Peak                                   | Fwd. Dei                                | mand         | 372          | 2109                                   | Watts                                 |
| PF                                                                                | 0.87                                                     |                                                                             |                                                                     | Peak                                   | Rev. Der                                | nand         | 41           | 1901                                   | Watts                                 |
| Fwd Energy                                                                        |                                                          | 524507                                                                      | .1 KWH                                                              | IA                                     | 382.0                                   | Amps         |              |                                        |                                       |
| Rev Energy                                                                        |                                                          | 62940                                                                       | .8 KWH                                                              | IB                                     | 396.0                                   | Amps         |              |                                        |                                       |
|                                                                                   |                                                          |                                                                             |                                                                     | IC                                     | 374.0                                   | Amps         |              |                                        |                                       |
|                                                                                   |                                                          |                                                                             |                                                                     |                                        |                                         | <b>A</b>     | T            |                                        |                                       |
|                                                                                   |                                                          |                                                                             |                                                                     |                                        |                                         |              |              |                                        |                                       |
|                                                                                   |                                                          | Meter#                                                                      | 1                                                                   |                                        |                                         | •            | Met          | ter#                                   | 1                                     |
| Meter: HVA                                                                        | <br>C BldgA                                              | Meter#<br>Mai                                                               | ! 1<br>n Meter                                                      | Fwd.                                   | <br>Demand                              | •            | Met<br>1     | ter#<br>0375                           | 1<br>Watts                            |
| Meter:HVAC                                                                        | C BldgA<br>100                                           | Meter#<br>Mai<br>Breaker Rating                                             | r Meter<br>100                                                      | Fwd.<br>Rev. [                         | Demand<br>Demand                        | •            | Mei<br>1     | <b>ter#</b><br>0375<br>0               | 1<br>Watts<br>Watts                   |
| Meter: HVAC<br>CT Rating<br>Watts                                                 | BldgA<br>100<br>10390                                    | Meter#<br>Mai<br>Breaker Rating<br>Max Watts                                | 1<br>n Meter<br>100<br>11481                                        | Fwd.<br>Rev. [<br>Peak                 | Demand<br>Demand<br>Fwd. De             | mand         | Ме<br>1<br>1 | ter#<br>0375<br>0<br>1498              | 1<br>Watts<br>Watts<br>Watts          |
| Meter: HVAC<br>CT Rating<br>Watts<br>VA                                           | BldgA<br>100<br>10390<br>11943                           | Meter#<br>Mai<br>Breaker Rating<br>Max Watts<br>Max VA                      | 1<br>n Meter<br>100<br>11481<br>13027                               | Fwd. I<br>Rev. I<br>Peak<br>Peak       | Demand<br>Demand<br>Fwd. De<br>Rev. Dei | mand         | Ме<br>1<br>1 | ter#<br>0375<br>0<br>1498<br>0         | 1<br>Watts<br>Watts<br>Watts<br>Watts |
| Meter: HVAC<br>CT Rating<br>Watts<br>VA<br>Avg. Amps                              | C BldgA<br>100<br>10390<br>11943<br>33.6                 | Meter#<br>Mai<br>Breaker Rating<br>Max Watts<br>Max VA<br>Max. Amps         | 1<br>n Meter<br>100<br>11481<br>13027<br>36.2                       | Fwd. I<br>Rev. I<br>Peak<br>Peak<br>PF | Demand<br>Demand<br>Fwd. De<br>Rev. Der | mand<br>mand | Ме<br>1<br>1 | ter#<br>0375<br>0<br>1498<br>0<br>0.88 | 1<br>Watts<br>Watts<br>Watts<br>Watts |
| Meter: HVAC<br>CT Rating<br>Watts<br>VA<br>Avg. Amps<br>Forward En                | C BldgA<br>100<br>10390<br>11943<br>33.6<br>ergy         | Meter#<br>Mai<br>Breaker Rating<br>Max Watts<br>Max VA<br>Max. Amps<br>4550 | 1<br>n Meter<br>100<br>11481<br>13027<br>36.2<br>0.8 KWH            | Fwd.<br>Rev. I<br>Peak<br>Peak<br>PF   | Demand<br>Demand<br>Fwd. De<br>Rev. Dei | mand         | Ме<br>1<br>1 | ter#<br>0375<br>0<br>1498<br>0<br>0.88 | 1<br>Watts<br>Watts<br>Watts<br>Watts |
| Meter: HVAC<br>CT Rating<br>Watts<br>VA<br>Avg. Amps<br>Forward En-<br>Reverse En | C BldgA<br>100<br>10390<br>11943<br>33.6<br>ergy<br>ergy | Meter#<br>Mai<br>Breaker Rating<br>Max Watts<br>Max VA<br>Max. Amps<br>4550 | 1<br>n Meter<br>100<br>11481<br>13027<br>36.2<br>0.8 KWH<br>0.0 KWH | Fwd. I<br>Rev. I<br>Peak<br>Peak<br>PF | Demand<br>Demand<br>Fwd. De<br>Rev. Dei | mand         | Ме<br>1<br>1 | ter#<br>0375<br>0<br>1498<br>0<br>0.88 | 1<br>Watts<br>Watts<br>Watts<br>Watts |

|                        | PXE                  | CM FITON          |
|------------------------|----------------------|-------------------|
| Voltage<br>Pairing     | Voltage              | Amps/<br>Max.Amps |
| Fwd./Rev.<br>Energy    | Watts/<br>Max. Watts | VA/<br>Max. VA    |
| Amp<br>Demand/<br>Peak | Fwd./Rev.<br>Demand  | Power<br>Factor   |
| Meters                 | Channel Data         | Alarms            |

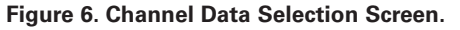

Touching a category will take the user to the channels 1-7 data for the selected category and the most recently selected MMP. From within the Channel Data screens, the "Previous" and "Next" arrows navigate to adjacent Meter Modules. For example, from MMP1, "Previous" navigates to MMP4 while "Next" navigates to MMP2. Also within the Channel Data screens, the "Up" and "Down" arrows navigate through pages of channel data, specifically 1-7 on the first page, 8-15 on the second page, 16-21 on the third page, and AX1-AX4 on the fourth page (see Figure 7).

|   | •   | <ul> <li></li> </ul> | MMP1 >> Ar | mps       |
|---|-----|----------------------|------------|-----------|
|   |     | Name                 | Amps       | Max. Amps |
| 1 | сти | HVAC BidgA A         | 38 A       | 48 A      |
| 2 | CTT | HVAC BldgA B         | 42 A       | 49 A      |
| 3 | CTS | HVAC BidgA C         | 40 A       | 47 A      |
| 4 | CTR | LightingA01A         | 22 A       | 44 A      |
| 5 | ста | LightingA01B         | 24 A       | 45 A      |
| 6 | CTP | LightingA01C         | 23 A       | 43 A      |
| 7 | сто | Chiller A            | 51 A       | 58 A      |
|   |     |                      | •          |           |

Figure 7. Channel Data Screen.

#### 3.4 Alarm Tab

Touching the Alarms tab will take the user to an overview of the alarms (see Figure 8). Displayed are the number of Latched Current Alarms and Latched Voltage Alarms for each MMP1, MMP2, MMP3, and MMP4, which act as buttons to display additional alarm details (see Figure 9).

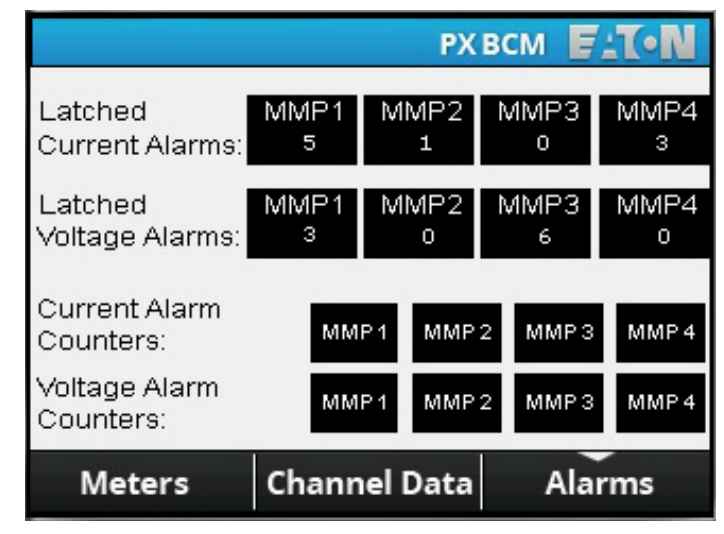

Figure 8. Alarms Summary Screen.

Effective August 2015

| -                                                      |                                 | MMP1        | >> A                                         | larms                              |                                 |                       | $\mathbf{b}$ | MMP                            | 21 >> Al | larms               |
|--------------------------------------------------------|---------------------------------|-------------|----------------------------------------------|------------------------------------|---------------------------------|-----------------------|--------------|--------------------------------|----------|---------------------|
| Current Alarms                                         | Latch<br>Low I                  | ned<br>High | Status                                       | %Rating                            | Currei                          | nt Alarms             | Latcl<br>Low | hed<br>High                    | Status   | %Rating             |
| HVAC BldgA A                                           | 0                               | 0           | Normal                                       | 38                                 | HVAC                            | BldgA A               | 0            | 0                              | Normal   | 38                  |
| HVAC BldgA B                                           | 0                               | 0           | Normal                                       | 42                                 | HVAC                            | BldgA B               | 0            | 0                              | Normal   | 42                  |
| HVAC BldgA C                                           | 0                               | 0           | Normal                                       | 40                                 | HVAC                            | BldgA C               | 0            | 0                              | Normal   | 40                  |
| LightingA01A                                           | 0                               | 1           | High                                         | 44                                 | Lightin                         | gA01A                 | 0            | 1                              | High     | 44                  |
| LightingA01B                                           | 0                               | 1           | High                                         | 45                                 | Lightin                         | gA01B                 | 0            | 1                              | High     | 45                  |
| LightingA01C                                           | 0                               | 1           | High                                         | 43                                 | Lightin                         | gAD1C                 | 0            | 1                              | High     | 43                  |
| Chiller A                                              | 0                               | 0           | Normal                                       | 51                                 | Chiller                         | A                     | 0            | 0                              | Normal   | 51                  |
| A Real Property lines and the second                   |                                 | •           |                                              |                                    |                                 |                       |              | •                              |          |                     |
|                                                        |                                 |             |                                              |                                    |                                 |                       |              |                                |          |                     |
| •                                                      | •                               | MMP1        | >> A                                         | larms                              |                                 |                       |              | MMP                            | 1 >> Al  | arms                |
| Voltage Alarms                                         | itched                          | MMP1        | >> A                                         | larms                              | Volta                           | age Alarm<br>counters | • I          | MMP<br>_ow<br>_7               | 1 >> AI  | High                |
| Voltage Alarms<br>La                                   | itched<br>w High                | MMP1        | >> A<br>Status                               | larms<br>%Rating                   | Volta<br>C<br>VAN               | age Alarm<br>counters | L            | MMP<br>_ow<br>7                | 1 >> AI  | larms<br>High<br>2  |
| Voltage Alarms<br>La<br>Lov<br>VAN 1                   | itched<br>w High<br>0           | MMP1        | >> A<br>Status<br>Normal                     | larms<br>%Rating<br>98             | Volta<br>C<br>VAN<br>VBN        | age Alarm<br>counters | ► I          | MMP<br>_ow<br>7<br>7           | 1 >> AI  | High<br>2<br>1      |
| Voltage Alarms<br>La<br>Lov<br>VAN 1<br>VBN 1          | itched<br>w High<br>0<br>0      | MMP1        | >> A<br>Status<br>Normal<br>Normal           | larms<br>%Rating<br>98<br>97       | Volta<br>C<br>VAN<br>VBN<br>VCN | age Alarm<br>counters | L            | MMP<br>_ow<br>7<br>7<br>7<br>7 | 1 >> AI  | High<br>2<br>1<br>2 |
| Voltage Alarms<br>La<br>Lov<br>VAN 1<br>VBN 1<br>VCN 1 | itched<br>w High<br>0<br>0      | MMP1        | >> A<br>Status<br>Normal<br>Normal<br>Normal | larms<br>%Rating<br>98<br>97<br>99 | Volta<br>C<br>VAN<br>VBN<br>VBN | age Alarm<br>counters |              | MMP<br>_ow<br>7<br>7<br>7      | 1 >> AI  | High<br>2<br>1<br>2 |
| Voltage Alarms<br>La<br>Lov<br>VAN 1<br>VBN 1<br>VCN 1 | itched<br>w High<br>0<br>0<br>0 | MMP1        | >> A<br>Status<br>Normal<br>Normal<br>Normal | larms<br>%Rating<br>98<br>97<br>99 | Volta<br>C<br>VAN<br>VBN<br>VCN | age Alarm<br>counters | •            | MMP<br>Low<br>7<br>7<br>7      | 1 >> AI  | High<br>2<br>1<br>2 |
| Voltage Alarms<br>La<br>Lov<br>VAN 1<br>VBN 1<br>VCN 1 | itched<br>w High<br>0<br>0      | MMP1        | >> A<br>Status<br>Normal<br>Normal<br>Normal | larms<br>%Rating<br>98<br>97<br>99 | Volta<br>C<br>VAN<br>VBN<br>VCN | age Alarm             | •            | MMP<br>Low<br>7<br>7<br>7      | 1 >> AI  | High<br>2<br>1<br>2 |
| Voltage Alarms<br>La<br>Lov<br>VAN 1<br>VBN 1<br>VCN 1 | itched<br>w High<br>0<br>0      | MMP1        | >> A<br>Status<br>Normal<br>Normal<br>Normal | larms<br>%Rating<br>98<br>97<br>99 | Volta<br>C<br>VAN<br>VBN<br>VCN | age Alarm<br>counters | L            | MMP<br>_ow<br>7<br>7<br>7      | 1 >> AI  | High<br>2<br>1<br>2 |
| Voltage Alarms<br>La                                   | itched<br>w High                | MMP1        | >> A<br>Status                               | larms<br>%Rating                   | Volta<br>C<br>VAN               | age Alarm<br>counters | • I          | MMP<br>_ow<br>7                | 1 >> AI  | larms<br>High<br>2  |

#### Figure 9. Latched Alarms.

Touching MMP1, MMP2, MMP3, or MMP4 on Alarm Counter rows will take the user to screens with further alarm details. The Current Alarm Counters include columns for "Low-Low" (i.e. very low), "Low," "High," and "High-High" (i.e. very high). Meanwhile, the Voltage Alarm Counter include columns for "Low" and "High" (see Figure 10).

Figure 10. Current Alarm Counters and Voltage Alarm Counters.

Instruction Booklet **IB150007EN** Effective August 2015

Notes:

Notes:

The information, recommendations, descriptions, and safety notations in this document are based on Eaton's experience and judgment. This instructional literature is published solely for information purposes and should not be considered all-inclusive. If further information is required, you should consult an authorized Eaton sales representative.

The sale of the product shown in this literature is subject to the terms and conditions outlined in appropriate Eaton selling policies or other contractual agreement between the parties. This literature is not intended to and does not enlarge or add to any such contract. The sole source governing the rights and remedies of any purchaser of this equipment is the contract between the purchaser and Eaton.

#### NO WARRANTIES, EXPRESSED OR IMPLIED, INCLUDING WARRANTIES OF FITNESS FOR A PARTICULAR PURPOSE OR MERCHANTABILITY, OR WARRANTIES ARISING FROM COURSE OF DEALING OR USAGE OF TRADE, ARE MADE REGARDING THE INFORMATION, RECOMMENDATIONS, AND DESCRIPTIONS CONTAINED HEREIN.

In no event will Eaton be responsible to the purchaser or user in contract, in tort (including negligence), strict liability or otherwise for any special, indirect, incidental or consequential damage or loss whatsoever, including but not limited to damage or loss of use of equipment, plant or power system, cost of capital, loss of power, additional expenses in the use of existing power facilities, or claims against the purchaser or user by its customers resulting from the use of the information, recommendations and description contained herein.

The information contained in this manual is subject to change without notice.

Eaton Electrical Sector 1000 Eaton Boulevard Cleveland, OH 44122 United States 877-ETN-CARE (877-386-2273) Eaton.com

© 2015 Eaton All Rights Reserved Printed in USA Publication No. IB150007EN / TBG001240 August 2015 Eaton is a registered trademark

All other trademarks are property of their respective owners.

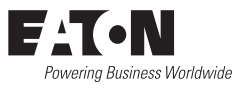